**Oracle<sup>®</sup> Retail Predictive Application Server** Installation Guide Release 13.0.4.26

April 2010

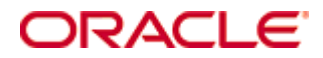

Oracle® Retail Predictive Application Server Installation Guide, Release 13.0.4.26

Copyright © 2010, Oracle. All rights reserved.

Primary Author: Barrett Gaines

Contributing Author: Anirudha Accanoor

This software and related documentation are provided under a license agreement containing restrictions on use and disclosure and are protected by intellectual property laws. Except as expressly permitted in your license agreement or allowed by law, you may not use, copy, reproduce, translate, broadcast, modify, license, transmit, distribute, exhibit, perform, publish, or display any part, in any form, or by any means. Reverse engineering, disassembly, or decompilation of this software, unless required by law for interoperability, is prohibited.

The information contained herein is subject to change without notice and is not warranted to be error-free. If you find any errors, please report them to us in writing.

If this software or related documentation is delivered to the U.S. Government or anyone licensing it on behalf of the U.S. Government, the following notice is applicable:

U.S. GOVERNMENT RIGHTS Programs, software, databases, and related documentation and technical data delivered to U.S. Government customers are "commercial computer software" or "commercial technical data" pursuant to the applicable Federal Acquisition Regulation and agency-specific supplemental regulations. As such, the use, duplication, disclosure, modification, and adaptation shall be subject to the restrictions and license terms set forth in the applicable Government contract, and, to the extent applicable by the terms of the Government contract, the additional rights set forth in FAR 52.227-19, Commercial Computer Software License (December 2007). Oracle USA, Inc., 500 Oracle Parkway, Redwood City, CA 94065.

This software is developed for general use in a variety of information management applications. It is not developed or intended for use in any inherently dangerous applications, including applications which may create a risk of personal injury. If you use this software in dangerous applications, then you shall be responsible to take all appropriate fail-safe, backup, redundancy, and other measures to ensure the safe use of this software. Oracle Corporation and its affiliates disclaim any liability for any damages caused by use of this software in dangerous applications.

Oracle is a registered trademark of Oracle Corporation and/or its affiliates. Other names may be trademarks of their respective owners.

This software and documentation may provide access to or information on content, products, and services from third parties. Oracle Corporation and its affiliates are not responsible for and expressly disclaim all warranties of any kind with respect to third-party content, products, and services. Oracle Corporation and its affiliates will not be responsible for any loss, costs, or damages incurred due to your access to or use of third-party content, products, or services.

#### Value-Added Reseller (VAR) Language

#### **Oracle Retail VAR Applications**

The following restrictions and provisions only apply to the programs referred to in this section and licensed to you. You acknowledge that the programs may contain third party software (VAR applications) licensed to Oracle. Depending upon your product and its version number, the VAR applications may include:

(i) the software component known as <u>ACUMATE</u> developed and licensed by Lucent Technologies Inc. of Murray Hill, New Jersey, to Oracle and imbedded in the Oracle Retail Predictive Application Server – Enterprise Engine, Oracle Retail Category Management, Oracle Retail Item Planning, Oracle Retail Merchandise Financial Planning, Oracle Retail Advanced Inventory Planning, Oracle Retail Demand Forecasting, Oracle Retail Regular Price Optimization, Oracle Retail Size Profile Optimization, Oracle Retail Replenishment Optimization applications.

(ii) the <u>MicroStrategy</u> Components developed and licensed by MicroStrategy Services Corporation (MicroStrategy) of McLean, Virginia to Oracle and imbedded in the MicroStrategy for Oracle Retail Data Warehouse and MicroStrategy for Oracle Retail Planning & Optimization applications.

(iii) the <u>SeeBeyond</u> component developed and licensed by Sun MicroSystems, Inc. (Sun) of Santa Clara, California, to Oracle and imbedded in the Oracle Retail Integration Bus application.

(iv) the <u>Wavelink</u> component developed and licensed by Wavelink Corporation (Wavelink) of Kirkland, Washington, to Oracle and imbedded in Oracle Retail Mobile Store Inventory Management.

(v) the software component known as <u>Crystal Enterprise Professional and/or Crystal Reports</u> <u>Professional</u> licensed by SAP and imbedded in Oracle Retail Store Inventory Management.

(vi) the software component known as <u>Access Via™</u> licensed by Access Via of Seattle, Washington, and imbedded in Oracle Retail Signs and Oracle Retail Labels and Tags.

(vii) the software component known as <u>Adobe Flex™</u> licensed by Adobe Systems Incorporated of San Jose, California, and imbedded in Oracle Retail Promotion Planning & Optimization application.

(viii) the software component known as <u>Style Report</u><sup>™</sup> developed and licensed by InetSoft Technology Corp. of Piscataway, New Jersey, to Oracle and imbedded in the Oracle Retail Value Chain Collaboration application.

(ix) the software component known as **DataBeacon**<sup>™</sup> developed and licensed by Cognos Incorporated of Ottawa, Ontario, Canada, to Oracle and imbedded in the Oracle Retail Value Chain Collaboration application.

You acknowledge and confirm that Oracle grants you use of only the object code of the VAR Applications. Oracle will not deliver source code to the VAR Applications to you. Notwithstanding any other term or condition of the agreement and this ordering document, you shall not cause or permit alteration of any VAR Applications. For purposes of this section, "alteration" refers to all alterations, translations, upgrades, enhancements, customizations or modifications of all or any portion of the VAR Applications including all reconfigurations, reassembly or reverse assembly, re-engineering or reverse engineering and recompilations or reverse compilations of the VAR Applications or any derivatives of the VAR Applications. You acknowledge that it shall be a breach of the agreement to utilize the relationship, and/or confidential information of the VAR Applications for purposes of competitive discovery.

The VAR Applications contain trade secrets of Oracle and Oracle's licensors and Customer shall not attempt, cause, or permit the alteration, decompilation, reverse engineering, disassembly or other reduction of the VAR Applications to a human perceivable form. Oracle reserves the right to replace, with functional equivalent software, any of the VAR Applications in future releases of the applicable program.

# Contents

| S  | end Us Your Comments                                         | vii |
|----|--------------------------------------------------------------|-----|
| Pı | reface                                                       | ix  |
|    | Audience                                                     | ix  |
|    | Related Documents                                            | ix  |
|    | Customer Support                                             | ix  |
|    | Review Patch Documentation                                   | ix  |
|    | Oracle Retail Documentation on the Oracle Technology Network | x   |
|    | Conventions                                                  | x   |
| 1  | Getting Started                                              | 1   |
|    | Overview                                                     | 1   |
|    | Terms                                                        | 1   |
|    | Requirements and Compatibility                               | 2   |
|    | General Hardware and Software Requirements                   | 2   |
|    | Client PC and Web Browser Requirements                       | 2   |
|    | Supported Oracle Retail Products                             | 3   |
| 2  | RPAS Package Extraction                                      | 5   |
|    | Overview                                                     | 5   |
|    | Example Package Extraction                                   | 5   |
| 3  | BPAS Patch Installation Instructions                         |     |
| Ū  | RPAS Upgrade Prerequisites                                   | 7   |
|    | Java Environment                                             | 7   |
|    | Ride Options                                                 | 7   |
|    | RPAS Upgrade Process                                         | 8   |
|    | Domain Upgrade Process                                       | 9   |
|    | ODBC/JDBC Upgrade Process                                    | 9   |
| 4  | BPAS Client Installation                                     |     |
| •  | Overview                                                     |     |
|    | Windows Installer Method                                     | 11  |
|    | Make RPAS Client Files Generally Accessible                  | 11  |
|    | Installing the RPAS Client                                   | 11  |
|    | Configuration                                                | 11  |
|    | The EConfigure Utility                                       | 11  |
|    | Web-Based Deployment Method                                  | 13  |
|    | Installation and Configuration Process Overview              | 14  |
|    | Installing the RPAS Web Application                          | 14  |
|    | Configuring the RPAS Servlet                                 | 21  |
|    | Configuring and Administering the Web Application            | 21  |
|    | Install and Launch the RPAS Client Application               | 29  |
|    | RPAS Web Launch and Oracle Retail Workspace                  | 30  |

| Α | Appendix: Installation Order                   |    |
|---|------------------------------------------------|----|
|   | Enterprise Installation Order                  |    |
| в | Appendix: rsp_manager Usage                    |    |
|   | Overview                                       |    |
|   | Prerequisites                                  |    |
|   | Applying a Service Pack                        |    |
|   | Applying Service Packs on Multiple Domains     | 35 |
|   | Optional Arguments or Commands for rsp_manager |    |
|   | -no_rpas                                       | 35 |
|   | -no tools                                      | 35 |
|   | -no domain                                     |    |
|   | _<br>-log <logfile></logfile>                  |    |
|   | -force                                         |    |
|   | -validate                                      |    |
|   | -report                                        |    |
|   | Optional Environment Variables                 |    |

# **Send Us Your Comments**

Oracle Retail Predictive Application Server, Installation Guide, Release 13.0.4.26

Oracle welcomes customers' comments and suggestions on the quality and usefulness of this document.

Your feedback is important, and helps us to best meet your needs as a user of our products. For example:

- Are the implementation steps correct and complete?
- Did you understand the context of the procedures?
- Did you find any errors in the information?
- Does the structure of the information help you with your tasks?
- Do you need different information or graphics? If so, where, and in what format?
- Are the examples correct? Do you need more examples?

If you find any errors or have any other suggestions for improvement, then please tell us your name, the name of the company who has licensed our products, the title and part number of the documentation and the chapter, section, and page number (if available).

**Note:** Before sending us your comments, you might like to check that you have the latest version of the document and if any concerns are already addressed. To do this, access the new Applications Release Online Documentation CD available on My Oracle Support and www.oracle.com. It contains the most current Documentation Library plus all documents revised or released recently.

Send your comments to us using the electronic mail address: retail-doc\_us@oracle.com

Please give your name, address, electronic mail address, and telephone number (optional).

If you need assistance with Oracle software, then please contact your support representative or Oracle Support Services.

If you require training or instruction in using Oracle software, then please contact your Oracle local office and inquire about our Oracle University offerings. A list of Oracle offices is available on our Web site at www.oracle.com.

# Preface

Oracle Retail Installation Guides contain the requirements and procedures that are necessary for the retailer to install Oracle Retail products.

# Audience

This document is intended for the users and administrators of Oracle Retail Predictive Application Server. This may include merchandisers, buyers, and business analysys. This Installation Guide is written for the following audiences:

- Database administrators (DBA)
- System analysts and designers
- Integrators and implementation staff

# **Related Documents**

For more information, see the following documents in the Oracle Retail Predictive Application Server Release 13.0.4.26 documentation set:

- Oracle Retail Predictive Application Server Release Notes
- Oracle Retail Predictive Application Server Administration Guide
- Oracle Retail Predictive Application Server Configuration Tools User Guide
- Oracle Retail Predictive Application Server Configuration Tools Online Help
- Oracle Retail Predictive Application Server Installation Guide for the Fusion Client
- Oracle Retail Predictive Application Server Administration Guide for the Fusion Client
- Oracle Retail Predictive Application Server User Guide for the Fusion Client

# **Customer Support**

To contact Oracle Customer Support, access My Oracle Support at the following URL: https://support.oracle.com

When contacting Customer Support, please provide the following:

- Product version and program/module name
- Functional and technical description of the problem (include business impact)
- Detailed step-by-step instructions to re-create
- Exact error message received
- Screen shots of each step you take

## **Review Patch Documentation**

When you install the application for the first time, you install either a base release (for example, 13.0) or a later patch release (for example, 13.0.4). If you are installing the base release and additional patch and bundled hot fix releases, read the documentation for all releases that have occurred since the base release before you begin installation. Documentation for patch and bundled hot fix releases can contain critical information related to the base release, as well as information about code changes since the base release.

# **Oracle Retail Documentation on the Oracle Technology Network**

Documentation is packaged with each Oracle Retail product release. Oracle Retail product documentation is also available on the following Web site: http://www.oracle.com/technology/documentation/oracle\_retail.html

(Data Model documents are not available through Oracle Technology Network. These documents are packaged with released code, or you can obtain them through My Oracle Support.)

Documentation should be available on this Web site within a month after a product release.

# **Conventions**

**Navigate:** This is a navigate statement. It tells you how to get to the start of the procedure and ends with a screen shot of the starting point and the statement "the Window Name window opens."

This is a code sample It is used to display examples of code

# 1 Getting Started

# **Overview**

The Oracle Retail Predictive Application Server (RPAS) Installation Guide describes how to upgrade from your current RPAS installation to RPAS 13.0.4.26 for all operating system environments.

### Terms

The following terms are used in this guide:

- RPAS The Oracle Retail Predictive Application Server provides the foundation for Oracle Retail solutions such as Oracle Retail Demand Forecasting (RDF), Merchandise Financial Planning (MFP), and Advanced Inventory Planning (AIP). RPAS does not include any business logic, but it enables the solutions to store, manipulate and retrieve data. It provides the solutions with a standard interface based on wizards, templates, workbooks, and batch processes.
- RPAS solution The software that uses RPAS. RPAS solutions are added on to RPAS domains as separate modules. All the business logic is encapsulated in the solution. An RPAS domain can support solutions.
- RPAS domain The collection of server-side directories and files containing data and procedures that comprise the RPAS solution. Refer to the *RPAS Administration Guide* and the *RPAS Configuration Tools User Guide* for additional information.
- RPAS Client The Windows-based client interface for end users and system administrators of an RPAS domain. An administrator may perform maintenance work in a domain using the RPAS Client, server-side RPAS utilities.
- RPAS Configuration Tools The tools used to configure an RPAS solution. See the *RPAS Configuration Tools User Guide* for more information.

# **Requirements and Compatibility**

### **General Hardware and Software Requirements**

The following table provides hardware and software requirement information for the current release.

| Release Information                | Details                                                                                                    |
|------------------------------------|----------------------------------------------------------------------------------------------------|
| Supported OS, Server and Compilers | Sun Solaris 9: gcc 4.1.1                                                                                                    |
|                                    | Sun Solaris 10: gcc 4.2.3                                                                                                    |
|                                    | AIX 5.3 (TL5 or greater): gcc 4.1.1                                                                                                    |
|                                    | HP-UX 11.23 (Itanium): aCC 6.15                                                                                                    |
|                                    | Oracle Enterprise Linux 4, Update 5: gcc 4.1.1                                                                                                    |
|                                    | Red Hat Enterprise Linux 4.5                                                                                                    |
| Supported OS, Client               | Windows XP or Vista                                                                                                    |
| Required 3rd Party Software        | JRE 1.5 (installed on client and server machines). Note that this patch of RPAS is also certified with JRE 1.6, but it is not necessary to upgrade to JRE 1.6 to take this patch. |
| Included Application Versions      | RPAS Server 13.0.4.26                                                                                                    |
|                                    | RDF Server 13.0.4.26                                                                                                    |
|                                    | RPAS Classic Client 13.0.4.26                                                                                                    |
|                                    | RPAS Fusion Client 13.0.4.26                                                                                                    |
|                                    | RDF Plug-ins 13.0.4.26                                                                                                    |
|                                    | Config Tools 13.0.4.26                                                                                                    |
|                                    | ODBC Server 13.0.1                                                                                                    |
|                                    | ODBC Client 13.0.1                                                                                                    |
|                                    |                                                                                                    |

**Note:** The RPAS Server will not be supported on Sun Solaris 9 after the 13.0.4 release.

### **Client PC and Web Browser Requirements**

### **Client PC Requirements**

The client PC requirements are as follows:

- Windows XP or Vista operating system
- 1024x768 or higher display resolution
- 1GHz or higher processor
- 256 MB or higher memory
- Intranet network connectivity with at least 10Mbps data rate

#### **Client Browser Requirements**

The client browser requirements are as follows:

- Microsoft Internet Explorer 5.5 or higher
- General requirements for the client Java Run Time Environment (JRE) are as follows:
- JRE 1.5.0\_12
- JRE 1.6

# **Supported Oracle Retail Products**

For information on the version of the RPAS platform that an RPAS application uses, see that application's documentation.

# **RPAS Package Extraction**

# **Overview**

The first step in upgrading to the most recent patch installation is to download the 13.0.4.26 patch from the My Oracle Support Web site (https://support.oracle.com) to a staging folder (such as \$PACKAGEDIR) that is accessible to all components of your current RPAS environment.

## **Example Package Extraction**

The following example walks through a sample patch installation. These sample commands are provided to guide you through the file extraction process and to identify the files provided in this patch.

\$ mkdir packagedir

\$ cp RPAS-13.0.4.26.zip packagedir

\$ cd packagedir

\$ export PACKAGEDIR=`pwd`

\$ unzip RPAS-13.0.4.26.zip

The following files may be extracted to the current directory:

- ARPOPlatform-13.0.4.26.aix53.tar.zip
- ARPOPlatform-13.0.4.26.sun10.tar.zip
- ARPOPlatform-13.0.4.26.linux.tar.zip
- ARPOPlatform-13.0.4.26.nt.zip
- ARPOPlatform-13.0.4.26.clients.zip

**Note:** "ARPOPlatform-13.0.4.26.clients.zip" is an archive of the RPAS Client and ODBC Client for all platforms.

- Curve13.0.4.26.zip
- Grade13.0.4.26.zip
- README.html

At this point, you must choose which package you wish to extract, based on your current server platform and version. For the purpose of this example, we will choose AIX 5.3.

Next, run the following commands.

```
$ unzip ARPOPlatform-13.0.4.26.aix53.tar.zip
$ tar -xf ARPOPlatform-13.0.4.26.aix53.tar
```

Now the package directory should contain a subdirectory named "ARPOPlatform". You have successfully completed extracting the patch.

# **RPAS Patch Installation Instructions**

# **RPAS Upgrade Prerequisites**

In order to upgrade RPAS, first verify the following criteria for the RPAS system:

- Verify that RPAS is currently installed.
- Verify that UNIX operating system is updated to the currently supported version, which can be found in the Hardware and Software Requirements table in Chapter 1.
- Verify that the environment variables are correctly set; if they are not, follow these instructions to set them:
  - Change directories to the original RPAS installation directory (such as the one created by the most recent installer), and execute retaillogin.ksh to set all environment variables. For example:

```
$ cd /retail
```

```
$ . ./retaillogin.ksh
```

**Note:** Once you have run the script, verify that the environment variables all point to the correct locations on your environment.

**Note:** If you have updated Java since the last installation of RPAS, verify that the JAVA\_HOME path is correct. If not, please update your retaillogin.ksh script and source it again as outlined above.

### Java Environment

Ensure that Java has been installed on the machine where RPAS will run and that the JAVA\_HOME environment variable is properly set. Version 1.5 must be installed.

If you are installing any RPAS 13.0 solution on HP Itanium, you need to set the 64-bit Configuration Tools environment variable for Java as shown below: export RIDE\_OPTIONS=-d64

## **Ride Options**

The RIDE\_OPTIONS environmental variable has been defined to allow users to pass information into the rpasInstall process. Unlike the regular arguments passed on the command line to rpasInstall (e.g -fullinstall, -updatestyles), arguments defined in RIDE\_OPTIONS will be passed to every rpasInstall instance that runs in the environment.

There are three supported properties for use with RIDE\_OPTIONS:

- Xmx used for Java
- HP 64-bit mode Java (-d64) used for HP Itanium
- Drpas.maxProcesses used for RPAS

These are described below.

### For Java

**Xmx** - By default, the Java Virtual Machine requests on the order of 268 MB of RAM from the OS to allocate for its heap. Large domains that are built from complex configurations can potentially exhaust this limited amount of memory. This is even more of an issue in patch installations than in builds due to the fact that a patch installation requires two different versions of a configuration to be held in memory simultaneously.

By using the -Xmx option, we can instruct the Java Virtual Machine to request more memory from the OS, to prevent situations when all allocated memory is exhausted. The syntax of the property is:

-Xmx###m, where ### is the amount, in megabytes, of memory the JVM is to request. Common values for this argument are -Xmx512m or -Xmx1024m.

#### For HP Itanium

**HP 64-bit mode Java (-d64)** - The HP distribution of Java does not consist of separate executables for 32-bit and 64-bit operating systems. Instead, there is a single distribution of Java that can run in either 32-bit or 64-bit mode. By default, the HP Java will run in 32-bit mode. Because RPAS is built as a 64-bit executable on the Itanium OS, the RPAS libraries will be unable to link with Java if it is running in 32-bit mode.

By adding the -d64 property to RIDE\_OPTIONS, we instruct the HP Java distribution in 64-bit mode and the RPAS libraries link successfully.

It is often the case that users may want to use or more different properties in conjunction with RIDE\_OPTIONS. When this is the case, all desired properties should be included within the environmental variable definition separated by white space with the entire definition enclosed in double quotes. An example of this is shown below:

export RIDE\_OPTIONS="-d64 -Xmx1024m -Drpas.maxProcesses=8"

#### For RPAS

**Drpas.maxProcesses** - Several RPAS server utilities are designed to be able to take advantage of multi-processor hardware to improve their performance. These utilities will attempt to perform operations in parallel, each process running on a distinct processor. The -Drpas.maxProcesses argument is used to instruct RPAS how many processors it should attempt to run in parallel when executing one of the server utilities that has multiprocessor support when that utility is executed as a part of the rpasInstall process.

Note that the -Drpas.maxProcesses argument only effects those calls to server utilities made form within the rpasInstall process and will not effect calls to server utilities made from the command line or as part of a batch job. The syntax of the property is:

-Drpas.maxProcesses=###, where ### is the number of sub-processes the RPAS server utility should attempt to run in parallel. The number of processes to use should be determined by the administrator of the hardware system based on the physical number of processors available and the amount of load that is acceptable for the rpasInstall process to place on the system.

# **RPAS Upgrade Process**

The following process outlines how to upgrade the RPAS server environment to the current version.

- In a command prompt, change to location of the base directory of this patch.
   \$ cd \$PACKAGEDIR/ARPOPlatform/13.0.4.26
- 2. Run RSP Manager to upgrade your environment.
  \$ ./rsp\_manager -install -sp [PLATFORM] -no\_domain

**Note:** "[PLATFORM]" represents your current platform and should be replaced with the correct label, such as "aix53".

**Note:** "-no\_domain" indicates that there no domain in need of patching; for instructions on patching domains, see the following Domain Upgrade Process section.

**3.** Verify that none of the files failed during the patch application; this can be determined based on the output of RSP Manager. For example, a successful output message would read:

Validation complete... Files Checked: 106

Files Passed: 106

Files Failed: 0

The RPAS upgrade process is complete.

## **Domain Upgrade Process**

For instructions on upgrading domains, please see the "Domain Administration" chapter of the *RPAS Administration Guide*.

# **ODBC/JDBC Upgrade Process**

In RPAS 13.0.4, both 32- and 64-bit ODBC and JDBC clients are delivered. Use the 32-bit ODBC/JDBC clients with your 32-bit ODBC/JDBC applications. Use the 64-bit clients with 64-bit applications.

Four directories are provided in \$RPAS\_HOME:

- odbcclient32
- jdbcclient32
- odbcclient64
- jdbcclient64

To upgrade:

- 1. Save the existing ODBC/JDBC configuration:
  - Save openrda.ini and oadrd.ini in a temporary location. The two .ini files are located in the directory referenced by the OPENRDA\_INI environment variable. The temporary location should be outside of odbcclient and jdbcclient directories.
- 2. Delete the existing odbcclient and jdbcclient directories.
- **3.** Install the new 32 or 64-bit odbcclient and jdbcclient directories to the desired location.
- **4.** Edit jdbclogin.ksh in jdbcclient32 or jdbcclient64. Ensure that JDBC\_HOME is set correctly.
- **5.** Restore the saved .ini files by copying the openrad.ini and oadrd.ini files to the location referenced in \$OPENRDA\_INI.

# **Overview**

The RPAS Client can be installed through either of the following methods:

- Windows installer
- Web-based deployment

The following sections describe the installation processes for these two methods.

# Windows Installer Method

This section describes the installation of the RPAS Client on Windows machines, and describes how to configure the client to connect to a domain.

## Make RPAS Client Files Generally Accessible

Perform the following procedure to make the RPAS Client available.

- 1. Create a directory on the network from where users will install the RPAS Client. The location and the name of the directory are up to the system administrator's preferences. This directory is henceforth referred to as the [RPASCLIENT] directory.
- **2.** Extract the client from the clients.zip included in the main package to the [RPASCLIENT] directory.

## Installing the RPAS Client

The RPAS Client installation procedure is the same for all of the RPAS applications. Perform the following procedures to install the application onto a PC.

- 1. Run the **setup.exe** file located in the [RPASCLIENT] directory on the network.
- **2.** The welcome page is displayed. Follow the installation procedures as prompted. The setup program exits after the installation is complete.

## Configuration

After creating an RPAS domain and starting the DomainDaemon (see the *RPAS Administration Guide*), you must configure the RPAS Client to connect to the domain on a server. This section provides instructions for configuring the RPAS Client on a local computer using a Microsoft Windows operating system.

## The EConfigure Utility

EConfigure is a Windows application that configures the client-server communication for RPAS. EConfigure lets you specify communication parameters and produces a file that is used as input to the client. These files must be in FCF (Foundation Configuration File) format/extension. The files contain the necessary information for the client to start up the communication with the server. These files can be stored on the client machine or on the network.

When the client is executed, a file named "Foundation.FCF" is expected in the same directory. If the file has a different name or if it is stored somewhere on the network, the path to this file must be passed in as an argument to the client.

EConfigure consists of a menu bar, a main view, and the advanced settings dialog box. Passwords saved in the FCF file are encrypted. To launch EConfigure, double-click the EConfigure.exe file, which is by default located in the root directory of the RPAS Client.

### The Menu Bar

The files produced by EConfigure may contain multiple connections. Each connection will be specific for a server with certain communication settings. Connections need to have unique descriptions, and they can be added and deleted using the menu bar.

| 💣 Untitled - Configure |                | - O ×             |
|------------------------|----------------|-------------------|
| File View Help         |                |                   |
| ] 🗅 🚅 🖬 🤶 ]            | Add Connection | Delete Connection |

### The Main View

The main view has the basic connection parameters. On this view, three groups of controls are available:

- The connection group
- The domains group
- The Advanced Settings dialog

#### The Connection Group

#### **Database Server**

The hostname or the IP address of the server. For example: atldev03 or 10.2.1.23. This value should be "localhost" when running the RPAS Server on a Windows machine.

#### **Daemon Port**

The port number on which the domain daemon is listening. This must be an integer between 1025 and 65535 (for example: 55278).

#### The Domains Group

#### Domain

This is the name of the domain that will be displayed to the user when logging in. Select a domain from the list or type the name of a new domain and click **Add Domain**. You can delete a domain from the list by selecting it and then clicking Delete Domain.

#### **Domain Path**

Domain path is the full path to the directory containing the domain. For example: /root/testenv/domain/Sample\_Project

#### User

Provide the user ID if you do not wish to force the user to provide it when logging in. The user ID must be defined in the associated domain.

#### Password

Provide the password for the above user if you do not want to force the user to provide it when logging in. This password must match the password defined in the domain for the associated user.

### The Advanced Settings Dialog

#### **Default Database Login**

#### User

The database user that will be used by the client if a domain specific user has not been entered. For example: adm

#### Password

Like the default database user, default database password will be used if a domain specific password has not been entered. For example: adm

#### **Database Port Range**

Port range is used to specify the range of ports on which the RPAS Server processes will be started by the DomainDaemon (the "rpasDbServer" processes). The port "Start" and port "End" fields are the lower and upper limits of this range respectively.

These fields must be integers between 1025 and 65535, which are also the default values if values are not specified. For example: Start: 40000, End: 45000

#### **Compression Threshold**

The number of bytes above which client and server will be using compression. Only advanced users should be manipulating this number.

#### Web Tunneling

The configuration of Web tunneling.

#### **Proxy Settings**

The configuration of the RPAS Client to support a proxy server is not completed in this utility.

# Web-Based Deployment Method

This section describes the installation of the RPAS Client Web deployment installation process.

Web-based deployment allows you to perform the following:

- Use a Web browser to install the RPAS Client application to the user's computer.
- Launch the RPAS Client when it has already been installed.
- Reinstall the RPAS Client when an updated version is available.

Web deployment has been tested and is supported for the following components:

- Oracle Application Server (OAS) version 10.1.3.3, which includes JDK 1.5. If Oracle Single Sign-On (SSO) is used, the OAS server must be registered with an OID provider.
- Apache Tomcat version 6.0 with JDK 1.5.
- Microsoft Internet Explorer version 6.0/7.0 with Sun JVM plug-in of Java version 1.5.0.

These instructions assume that the software specified above has been properly installed and configured. Consult the documentation of each component for installation and configuration information, as well as hardware and software requirements.

For the RPAS Web deployment to function properly, users must have sufficient access to their PCs (typically administrator rights) which allow them to install software, unless the administrator configures the applet to launch only preinstalled RPAS Client. Specifically, they need permission to write into the Windows Registry.

### Installation and Configuration Process Overview

The following is an overview of the process that must be followed to install RPAS for Web deployment.

- Install the RPAS Web Application This installation is completed onto the Web server and involves two components that are included with the RPAS archive (RPAS.war or RPAS\_osso.war, and RPASWebData.tar).
- Install multiple versions of RPAS Client files on Web server (as needed).
- Configure the RPAS Servlet Using the deployment descriptor "web.xml" to specify servlet properties.
- Configure Oracle Single Sign-On for RPAS Web application (if Oracle SSO is used).
- Start the RPAS Web Configuration Utility Using the URL of the RPAS Web Launch application, administrators and users follow this process to log in to the system.
- Configure Web Launch and Web Tunneling Using the Enterprise Configuration component of the Administration Console, the administrator indicates whether Web tunneling is to be used.
- Perform other Web client administration activities Once the Web deployment environment is prepared, additional configuration and administration activities, such as domain configuration and managing administrative users, may need to be performed.

### Installing the RPAS Web Application

**Note:** The RPAS Web Application and RPAS Fusion Client are two different RPAS clients. The RPAS Fusion Client does not support integration with Single Sign-On and Oracle Retail Workspace.

For more information on installing the RPAS Fusion Client, refer to the Oracle *Retail Predictive Application Server Fusion Client Installation Guide*.

Installing the RPAS Web Application consists of the following procedures:

- Preparing your environment
- Installing the necessary files and configuring the environment based on your type of installation. Three different processes may be used for RPAS Web deployment:
  - Installing on an Oracle Application Server (OAS) with Single Sign-On (SSO) Support
  - Installing on an Oracle Application Server (OAS) without Single Sign-On (SSO) Support
  - Installing on an Apache Tomcat Server, which is a standalone server that is not part of the Single Sign-On (SSO) infrastructure
- Configuring the RPAS Servlet
- Configure and Administer the Web application

#### Preparing Your Environment

1. Log in to the UNIX server and determine where the RPAS Web files will be installed. A minimum of 50 MB disk space available is required for the application installation files. More space may be needed if multiple versions of RPAS Client are supported on the Web server.

- 2. Copy the RPAS Web files (RPAS.war, RPAS\_osso.war and RPASWebData.tar), located in [RPAS Installation]/Web/ directory, to a newly created staging directory on the UNIX server. This directory will be referred to as STAGING\_DIR.
- **3.** Extract the RPASWebData.tar to the appropriate location. This location is referred to as [RPAS WEB DATA DIR] in this document. If the Web server is running in a load balance environment with multiple servers, the RPASWebData files must be deployed to a network drive accessible to all Web server instances. A new directory RPASWebData/ and three subdirectories (client/, db/, and logs/) are created. Verify that the client directory has read permissions and that the db and logs directories have read and write permissions.
- For each release of RPAS Client, there are two files: buildNumber.txt and client.zip. 4. These files are not part of RPAS Web files. They generally come with RPAS release package. The default installation location for the files is [RPAS\_WEB\_DATA\_DIR]/RPASWebData/client. If multiple client versions are to be supported, both files of each version must be placed under [RPAS\_WEB\_DATA\_DIR]/RPASWebData/client/[VERSION] where [VERSION] is the version number of that release (12.1.2, 11.1.15 etc.).
- 5. Perform the necessary procedures based on your type of implementation.

### Installing on Oracle Application Server with SSO Support

Perform the following procedure if you are implementing RPAS Web on an oracle Application Server with Single Sign-On (SSO) Support. This process consists of several steps:

- Step I: Deploying the WAR File
- Step II: Configuring the RPAS Web Launch
- Step III: Protecting the RPAS Root
- Step IV: Setting RPAS Role for Oracle Single Sign-On Logins

#### Prerequisites for RPAS Web Deployment Using Oracle Single Sign-On (SSO)

Make sure the following procedures have been performed before installing RPAS Web using Oracle Single Sign-on:

- 1. Install the Oracle Identity Management Infrastructure server, including the Oracle Internet Directory (OID) LDAP and Oracle Single Sign-On (OSSO) servers.
- 2. Register the RPAS HTTP server with the OSSO server via the ssoreg.sh script. The output of this command will be a binary file, denoted here as the osso.conf file. Copy osso.conf to the RPAS HTTP server (\$ORACLE HOME/Apache/Apache/conf/osso/osso.conf) and configure the RPAS HTTP Server to enable the mod\_osso module. See the Oracle Single Sign-On documentation for further details.
- Obtain the OID information (TCP/IP address and port, whether SSL is used as a 3. transport mechanism and the realm name) from Oracle SSO server administrator. You will also need an administrative login and password, such as that used by the orcladmin user.
- Set the instance security provider for the RPAS OC4J to Oracle Identity Management (the OID server). You will need to use the information gathered in step 3. Verify this by checking the file,

\$ORACLE\_HOME/j2ee/<RPAS\_OC4J\_INSTANCE>/config/jazn.xml.

An example file is shown below:

```
<?xml version = '1.0' encoding = 'UTF-8'?>
<jazn xmlns:xsi="http://www.w3.org/2001/XMLSchema-instance"
xsi:noNamespaceSchemaLocation="http://xmlns.oracle.com/oracleas/schema/jazn-
10_0.xsd" schema-major-version="10" schema-minor-version="0" provider="LDAP"
location="ldap://myhost.mycompany.com:636" default-realm="us">
    <property name="ldap.cache.purge.initial.delay" value="1200000"/>
    <property name="ldap.password"</pre>
value="{903}lDjczxpuY0o2BQg2MqM0YReAax9p+Po0wuU0oKU67as="/>
    <property name="ldap.cache.initial.capacity" value="20"/>
    <property name="ldap.user"</pre>
value="orclApplicationCommonName=jaznadmin2,cn=JAZNContext,cn=products,cn=Orac
leContext"/>
    <property name="ldap.cache.policy.enable" value="true"/>
    <property name="ldap.cache.purge.timeout" value="1200000"/>
    <property name="ldap.cache.realm.enable" value="true"/>
    <property name="ldap.cache.session.enable" value="true"/></property name="ldap.cache.session.enable" value="true"/>
</jazn>
```

**Note:** Only LDAP specific properties are listed above. Your values of these may also differ. See the Oracle Application Server administration documentation for further details.

5. Restart the RPAS OC4J to incorporate your changes.

#### Step I: Deploying WAR File

Perform the following procedure to deploy the WAR file to the Oracle Application Server.

- 1. Log on Oracle Enterprise Manager/Application Server Control as oc4jadmin.
- 2. Select the intended application group for your deployment.
- 3. Click Deploy.
- 4. Select Archive is already present on the server where Application Server Control is running (second option) and type the following in Location on Server field: [STAGING\_DIR]/RPAS\_osso.war
- 5. Click Next.
- 6. Type **RPAS Web Launch** in the **Application Name** field.
- **7.** Type **RPAS** (or anything you choose) in **Context Root** field. This name is referred to as [CONTEXT\_ROOT] in this document.
- 8. Click Next.
- **9.** Click the pen icon for **Select Security Provider**, and select **Oracle Identity Management** from the list.
- **10.** Select **Enable SSO Authentication** check box.
- 11. Click OK.
- 12. Click Deploy.

#### Step II: Configuring RPAS Web Launch

To configure RPAS Web Launch, you need to modify one property file (propfile). This file is located in the following path:

[OAS\_INSTALL\_DIR]/j2ee/home/applications/RPAS Web Launch/[CONTEXT\_ROOT] /WEB-INF/config

where [OAS\_INSTALL\_DIR] is the installation location of the OAS server.

1. Locate the following information in propfile and replace [RPAS\_WEB\_DATA\_DIR] with the actual location and [HOSTNAME] with the host name of the server) dbPath=[RPAS\_WEB\_DATA\_DIR]/RPASWebData/db clientSourceDir=[RPAS\_WEB\_DATA\_DIR]/RPASWebData/client tunnelLogFile=[RPAS\_WEB\_DATA\_DIR]/RPASWebData/logs/tunnel.[HOSTNAME].log webLogFile=[RPAS\_WEB\_DATA\_DIR]/RPASWebData/logs/rpasPortal.[HOSTNAME].log isOSSO=true debug=false classicMode=false defaultInstallDir=C:\\RPAS\_Client

Please note that isOSSO flag must be set to false. defaultInstallDir is the default location where the RPAS Client will be installed Windows workstation. Set classicMode to true to support RPAS Client release 9.4.

**2.** Restart RPAS Web Launch Application from the Oracle Enterprise Manager/Application Server Control screen.

#### Step III: Protect RPAS Root

Perform the following to protect the RPAS root location in the Oracle HTTP Server configuration.

- 1. In the file \$ORACLE\_HOME/Apache/Apache/conf/mod\_osso.conf, add the
   following protected resource to <IfModule mod\_osso.c> section.
   <Location /[CONTEXT\_ROOT]/web>
   require valid-user
   AuthType Basic
   </Location>
- 2. Restart the Oracle HTTP Server to ensure the modification is applied.

**Note:** Protect /[CONTEXT\_ROOT]/web instead of /[CONTEXT\_ROOT] to let through /[CONTEXT\_ROOT]/tunnel for Web tunneling.

#### Step IV: Setting RPAS Role for Oracle Single Sign-On Logins

There are two types of roles for RPAS Web Launch users: RPAS\_ADMIN\_ROLE and RPAS\_USER\_ROLE.

Both roles can launch the RPAS Client and connect to a domain. Only RPAS\_ADMIN\_ROLE has the privilege to access the ADMIN interface.

It is recommended that RPAS\_USER\_ROLE be assigned to most Oracle Single Sign-On (OSSO) users (such as "planner") and RPAS\_ADMIN\_ROLE be assigned for a few power users (such as "executive"). This needs to be performed on the LDAP server storing the OSSO user information.

The roles can be created manually by using the OID DAS application. The oidadmin application or LDIF scripts may also be used to create users and roles. See the OID documentation for more details.

#### Creating a Group Using the DAS Application

Use the following procedure to use the DAS application to create the RPAS\_USER\_ROLE and RPAS\_ADMIN\_ROLE accounts.

**1.** Access the DAS application.

The DAS application is found in the following location:

http://<host>:<port>/oiddas

where <host> and <port> are the infrastructure or Oracle Identity Management OAS. **Example:** http://mspdev65.us.oracle.com:7778/oiddas

- 2. Click the login link and log in as orcladmin or another privileged user.
- **3.** On the right-side of the page, select the **Directory** tab, and on the left side, select the **Groups** link.
- 4. Click Create.
- **5.** Enter the name of the group to create (for example, RPAS\_ADMIN\_ROLE), the display name, and a description.
- 6. Make sure the Group Visibility option is set to Public.
- If you would like, add additional users. Scroll to the Members section and select the Add User button to add users to this group. You can also nest other groups as well. Members can be added at a later time as needed.
- 8. When all members have been added, click the **Submit** button.

#### Creating Groups from an LDIF Script

Alternatively, you can create the groups using an LDIF script. A template is given below. Note that the following token @BASE\_REALM\_DN@ needs to be replaced with installation specific value of the Realm Distinguished Name. Also, this script creates the group with a single member, orcladmin, as part of the group. Additional members may be added via more uniquemember attributes. You can execute the script via the ldapadd command supplied with the Oracle Identity Management infrastructure OAS server.

#### **Example:**

```
# The LDIF template for creating RPAS ADMIN ROLE and RPAS USER ROLE groups in OID.
# RPAS_USER_ROLE
dn: cn=RPAS_USER_ROLE, cn=groups, @BASE_REALM_DN@
objectclass: top
objectclass: groupOfUniqueNames
objectclass: orclGroup
cn: RPAS_USER_ROLE
displayname: RPAS user role
description: RPAS user role
orclisvisible: true
owner: cn=orcladmin,cn=users,@BASE REALM_DN@
uniquemember: cn=orcladmin, cn=users, @BASE_REALM_DN@
# RPAS_ADMIN_ROLE
dn: cn=RPAS_ADMIN_ROLE, cn=groups,@BASE_REALM_DN@
objectclass: top
objectclass: groupOfUniqueNames
objectclass: orclGroup
```

objectclass: orclGroup cn: RPAS\_ADMIN\_ROLE displayname: RPAS Administrator role description: RPAS Administrator role orclisvisible: true owner: cn=orcladmin,cn=users,@BASE\_REALM\_DN@ uniquemember: cn=orcladmin,cn=users,@BASE\_REALM\_DN@ Once the RPAS groups have been created via the LDIF script, you could use the OID DAS application to add more members to them.

#### Installing on Oracle Application Server without SSO Support

Perform the following procedure if you are implementing RPAS Web on an oracle Application Server with Single Sign-On (SSO) Support. This process consists of several steps:

Step I: Deploying the WAR File

Step II: Configuring the RPAS Web Launch

#### Step I: Deploying the WAR File

Perform the following procedure to deploy the WAR file to the Oracle Application Server without SSO.

- 1. Log on Oracle Enterprise Manager/Application Server Control as oc4jadmin.
- 2. Select the intended application group for your deployment.
- 3. Click Deploy.
- 4. Select Archive is already present on the server where Application Server Control is running (second option) and type the following in Location on Server field: [STAGING\_DIR]/RPAS.war
- 5. Click Next.
- 6. Type **RPAS Web Launch** in the **Application Name** field.
- **7.** Type **RPAS** (or anything you choose) in **Context Root** field. This name is referred to as [CONTEXT ROOT] in this document.
- 8. Click Next.
- 9. Click Deploy.

#### Step II: Configuring RPAS Web Launch

To configure RPAS Web Launch, you need to modify one property file (propfile). This file is located in the following path:

[OAS\_INSTALL\_DIR]/j2ee/home/applications/RPAS Web Launch/[CONTEXT\_ROOT] /WEB-INF/config

where [OAS\_INSTALL\_DIR] is the installation location of the OAS server.

1. Locate the following information in propfile and replace [RPAS\_WEB\_DATA\_DIR] with the actual location and [HOSTNAME] with the host name of the server)

dbPath=[RPAS\_WEB\_DATA\_DIR]/RPASWebData/db

clientSourceDir=[RPAS\_WEB\_DATA\_DIR]/RPASWebData/client

tunnelLogFile=[RPAS\_WEB\_DATA\_DIR]/RPASWebData/logs/tunnel.[HOSTNAME].log
webLogFile=[RPAS\_WEB\_DATA\_DIR]/RPASWebData/logs/rpasPortal.[HOSTNAME].log
isOSSO=false

```
debuq=false
```

classicMode=false

defaultInstallDir=C:\\RPAS Client

Please note that isOSSO flag must be set to false. defaultInstallDir is the default location where the RPAS Client will be installed Windows workstation. Set classicMode to true to support RPAS Client release 9.4.

**2.** Restart RPAS Web Launch Application from the Oracle Enterprise Manager/Application Server Control screen.

### Installing on Apache Tomcat

Perform the following procedure if you are deploying RPAS Web launch on a standalone Apache Tomcat server, which implies a non-SSO environment.

Installing RPAS Web Launch on Apache Tomcat consists of two steps:

- Step I: Deploying the RPAS WAR File
- Step II: Configuring RPAS Web Launch on Apache Tomcat

#### Step I: Deploying the RPAS WAR File

Please refer to your Apache Tomcat documentation for more details of how to deploy a Web archive.

- 1. Log on to the Tomcat Web server URL: http://server:port/manager/html.
- 2. Scroll down to Deploy directory or WAR file located on server section.
- **3.** Type /**RPAS** (or anything else you choose) in the **Context Path** field. This location is referred to (without the "/") as [CONTEXT\_ROOT] in this document.
- **4.** Type [STAGING\_DIR]/RPAS.war in the **WAR or Directory URL** field.

#### 5. Click Deploy.

The display name should show "**RPAS Web Launch**" for a successful deployment. In the event you need to a re-deploy RPAS Web Launch, it is recommended that the following be performed:

- Undeploy the Web application.
- Restart the Web server to clear any caching.
- Re-deploy the Web application.

#### Step II: Configuring RPAS Web Launch on Apache Tomcat

To configure RPAS Web Launch, you need to modify one property file (propfile). This file is located in the following path:

[TOMCAT\_INSTALL\_DIR]/webapps/[CONTEXT\_ROOT]/WEB-INF/config

where [TOMCAT\_INSTALL\_DIR] is the installation location of the Tomcat Web server. If the Web server is running in a load balance environment with multiple servers, this file must be modified for all Web server instances.

1. Locate the following information in propfile and replace [RPAS\_WEB\_DATA\_DIR] with the actual location and [HOSTNAME] with the host name of the server.

dbPath=[RPAS\_WEB\_DATA\_DIR]/RPASWebData/db

clientSourceDir=[RPAS\_WEB\_DATA\_DIR]/RPASWebData/client

tunnelLogFile=[RPAS\_WEB\_DATA\_DIR]/RPASWebData/logs/tunnel.[HOSTNAME].log
webLogFile=[RPAS\_WEB\_DATA\_DIR]/RPASWebData/logs/rpasPortal.[HOSTNAME].log
isOSSO=false

debug=false

classicMode=false

defaultInstallDir=C:\\RPAS Client

Please note that isOSSO flag must be set to false. defaultInstallDir is the default location where the RPAS Client will be installed Windows workstation. Set classicMode to true to support RPAS Client release 9.4.

2. Restart the RPAS Web Launch application.

### **Configuring the RPAS Servlet**

The class for the RPAS servlet is **com.retek.mdap.servlet.ServletManager**. The servlet properties have been configured in the deployment descriptor "web.xml" that is originally archived in **RPAS.war**.

This deployment descriptor provides two sets of initialization parameters to the RPAS servlet.

**Note:** The deployment descriptor should not be modified. All of the servlet initialization parameters should not be modified, except the "timeout" and "sleep" parameters (which specify the time in seconds) for Web tunneling.

After the servlet is configured, load it into your Web server. You might be required to reload your Web server to activate the new servlet.

### Configuring and Administering the Web Application

The following topics provide information on accessing the RPAS Web Administration console to perform administrative tasks such as defining the RPAS enterprise configuration, and adding, modifying and deleting domain configurations.

### Start the RPAS Web Configuration Utility – Administration Console

**1.** To access the RPAS Web configuration utility, start a Web browser (Internet Explorer 6 recommended) and go to the following location:

http://[WEB\_SERVER\_ADDRESS]/[CONTEXT-NAME]/web

where

WEB\_SERVER\_ADDRESS is the address you use to access your Web server.

CONTEXT\_NAME is the value you defined for the **Context Root** field in "Install the RPAS Web Application" procedure above.

**Note:** The Web application support internationalization. It uses the locale from the browser to determine the appropriate language to display in the Web interface. The default language is English.

Example: http://mspdev18:13085/RPAS/web

Depending the type of RPAS deployment being implemented (with SSO or without SSO), one of the following screens appears.

| As a validated enterprise user, please choose a module to continue |                                        |                     |                               | e  |
|--------------------------------------------------------------------|----------------------------------------|---------------------|-------------------------------|----|
| С                                                                  | hoose a Domain                         | ~                   | Login                         |    |
| Select "A<br>Sele                                                  | DMIN" for RPAS V<br>ct a domain to lau | Veb Adm<br>Jnch RP4 | ninistration. C<br>AS Client. | )r |

Login Screen after OSSO Authentication

Login Screen for non-OSSO Configuration

**Note:** If there is a very long list of domains, use URL http://[WEB\_SERVER\_ADDRESS]/[CONTEXT-NAME]/web?app=[AppID] to filter domains on the login page. Only domains with an "application ID" field matching AppID will be displayed in the list.

- **2.** Perform one of the following:
  - If you are using an SSO environment, select **ADMIN** as the domain and click **Log On** to access the Administration Console.
  - If you are not using an SSO environment, enter an Administrator user name and password (the initial administration user name is **adm** and the password is **adm**). Select **ADMIN** as the domain and click **Log On** to access the Administration Console.

A security warning dialog box appears.

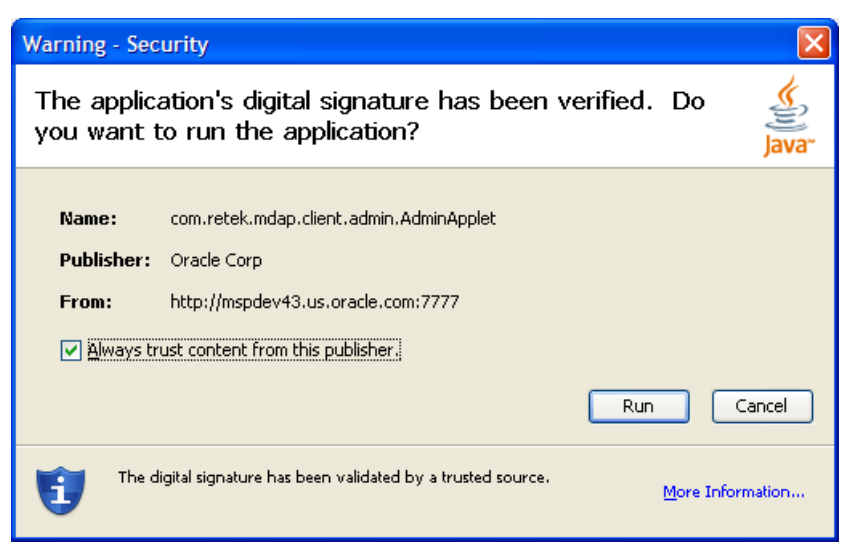

Security Warning on Internet Explorer

**3.** Click **Run**. To avoid seeing this message in the future, make sure **Always trust content from this publisher** option is selected. The RPAS Web Administration console appears.

| <b>RPAS Web Administration</b> |  |  |  |
|--------------------------------|--|--|--|
| Enterprise Domains Log Out     |  |  |  |
|                                |  |  |  |
|                                |  |  |  |
| Applet Version RPAS 13.0       |  |  |  |

**RPAS Web Administration Console in SSO Environment** 

| <b>RPAS Web Administration</b> |                                                                                            |  |  |
|--------------------------------|--------------------------------------------------------------------------------------------|--|--|
| Enterprise                     | Domains       Change Password       Add Admin User         Delete Admin User       Log Out |  |  |
|                                | Applet Version RPAS 13.0                                                                   |  |  |

#### **RPAS Web Administration Console without SSO**

**4.** Refer to the following topics to configure RPAS Web Launch or perform other administration activities.

#### Configure Web Launch and Web Tunneling – Enterprise Configuration

The following section describes how to configure the use of the Web launch or the Web tunneling architecture. Both the Web launch and Web tunneling architectures allow domain location setup, client application installation, and application launch processes to be initiated from a Web browser. The difference between the two architectures is in how data is communicated between the RPAS Client application that runs on a user's PC and the RPAS domain that runs on the database server.

The Web tunneling architecture sends all data through the Web server as it travels from a user's PC to the database server. This method allows PCs that are located outside a company's network to communicate through the Internet to a database server that is located inside a company's network.

The Web launch architecture sends all data directly from a user's PC to the database server. This architecture assumes that the database server is on a network directly accessible by each user's PC (that is, the company's LAN).

1. Click Enterprise to open the RPAS Enterprise Configuration window.

This dialog allows you to define the communications architecture that connects client PCs to the database server.

From a configuration perspective the key differentiator, between the two options is in the value of the Web Server Name field (described below). To use the Web tunneling architecture, this field must be populated; if it is empty, the Web launch architecture is used.

**2.** To configure the Web launch architecture, make sure the **Web Server Name** field in the RPAS Enterprise Configuration dialog is empty, and click the **Confirm** button. All other fields in this window are ignored.

| 👙 RPAS Enterprise Configuration |                | × |
|---------------------------------|----------------|---|
| Web Server Name:                |                |   |
| Tunnel Servlet Name:            |                |   |
| Proxy Server Name:              |                |   |
| Proxy Server Port:              |                |   |
| Staging Server Name:            |                |   |
| Staging Input Path:             |                |   |
| Staging Output Path:            |                |   |
| Socks Port:                     |                |   |
| SSL Encryption Level:           | None           |   |
| Message Timeout:                | Client Default |   |
| Compression Threshold:          | Client Default |   |
| Force SSL:                      | Use HTTP 1.1:  |   |
|                                 | Confirm        |   |

### **RPAS Enterprise Configuration Window**

**3.** To configure the Web tunneling architecture, the RPAS Enterprise Configuration window must be filled with appropriate values following the table below.

| Filed Name           | Value Description                                                                                                    |
|----------------------|----------------------------------------------------------------------------------------------------|
| Web Server Name      | The hostname or the IP address of the Web server and the<br>port number of the Web server. They must be entered<br>sequentially with a colon in between. If the <b>Force SSL</b><br>checkbox is checked, replace the port with the SSL port<br>number. Required. |
| Tunnel Servlet Name  | The path to the servlet that tunnels the information between the client and server. Formatting: /[CONTEXT_NAME]/tunnel. Required.                                                                                                    |
| Proxy Server Name    | The hostname or the IP address of the proxy server.                                                                                                    |
| Proxy Server Port    | The port number on which the proxy server is active. Must be an integer between 1 and 65535.                                                                                                    |
| Staging Server Name  | Leave blank. Not used right now.                                                                                                    |
| Staging Input Path   | Leave blank. Not used right now.                                                                                                    |
| Staging Output Path  | Leave blank. Not used right now.                                                                                                    |
| Socks Port           | If HTTP 1.1 is being used along with a proxy server, then the proxy server must enable SOCKS protocol. Must be an integer between 1 and 65535.                                                                                                    |
| SSL Encryption Level | If SSL is to be used, this value should be 128 Bit US, or 64 Bit<br>International encryption level. 128 bit encryption should be<br>preferred.                                                                                                    |

| Message Timeout       | Used in HTTP 1.1 to specify the number of milliseconds of inactive communication after which the client will timeout |
|-----------------------|----------------------------------------------------------------------------------------------------|
|                       | and reconnect. Must be an integer between 1 and 65535.                                                               |
| Compression Threshold | The number of bytes above which client and server will be using compression.                                         |
| Force SSL             | This is a check box that specifies whether SSL is used for transferring data between client and server.              |
| Use HTTP 1.1          | This is a check box that specifies whether HTTP 1.1 should be used. If not selected, HTTP 1.0 will be used.          |

| PAS Enterprise Configuration |                | X   |
|------------------------------|----------------|-----|
| Web Server Name:             | mspdev43:8888  |     |
| Tunnel Servlet Name:         | /RPAS/tunnel   |     |
| Proxy Server Name:           |                |     |
| Proxy Server Port:           |                |     |
| Staging Server Name:         |                |     |
| Staging Input Path:          |                |     |
| Staging Output Path:         |                |     |
| Socks Port:                  |                |     |
| SSL Encryption Level:        | None           | •   |
| Message Timeout:             | Client Default |     |
| Compression Threshold:       | Client Default |     |
| Force SSL:                   | Use HTTP 1.1:  |     |
|                              | Confirm        | cel |

Sample Web Tunneling Configuration

### **Other Web Client Administration Activities**

#### Adding, Modifying and Deleting Domain Configuration

1. Click **Domains** in the RPAS Web Administration Console. The RPAS Domain Dialog appears. This dialog is used to specify the location of RPAS domains. Each domain that can be accessed by a user must be specified with the dialog.

| 👙 RPAS Domain Dialog                 |                         |                         |
|--------------------------------------|-------------------------|-------------------------|
| Domain List                          | Description: *          | CategoryMgmt            |
|                                      | Application ID:         | СМ                      |
|                                      | Client Version:         | 12.1.1                  |
| CategoryMgmt (1)                     | Path: *                 | /path/to/category/domai |
|                                      | Database Server Name: * | dbserver                |
|                                      | Daemon Port: *          | 12348                   |
|                                      | Memory Size:            | -1                      |
|                                      | Start Port:             | -1                      |
|                                      | End Port:               | -1                      |
|                                      |                         | * Required Fields       |
| New Delete Copy Paste Confirm Cancel |                         |                         |

#### **RPAS Domain Dialog**

**2.** To add a new domain, click **New**, enter the following information, and click **Confirm**.

| Field Name           | Value Description                                                                                                    |
|----------------------|----------------------------------------------------------------------------------------------------|
| Description          | This is displayed to users when they are selecting a domain to log in to. Required.                                                                                                    |
| Application ID       | Used in domain filtering. Can be any string without spaces.<br>Leave blank if preferred.                                                                                                    |
| Client Version       | The version number of the RPAS Client to launch. It must<br>match <b>exactly</b> the version number in the path of the client<br>files on the Web server. Leave blank if multiple version<br>support is not enabled. |
| Path                 | The full path to the directory containing the domain on the database server. Required.                                                                                                    |
| Database Server Name | The hostname of the database server containing the domain.<br>Required.                                                                                                    |
| Daemon Port          | The port number of the DomainDaemon process running on<br>the database server. The port must be between 1025 and<br>65535 (inclusive). Required.                                                                     |

| Field Name  | Value Description                                                                                                    |
|-------------|----------------------------------------------------------------------------------------------------|
| Memory Size | Leave Blank. Not used right now.                                                                                                    |
| Start Port  | Start of the range of ports used by a client PC (Web launch<br>architecture) or the Web server (Web tunneling architecture)<br>to connect to the database server. This value must be great<br>than (>) 1025. If it not specified, the RPAS database server<br>attempt to find a free port whenever a client connects. |
| End Port    | End of the range of ports used by a client PC (Web launch<br>architecture) or the Web server (Web tunneling architecture)<br>to connect to the database server. This value cannot be greater<br>than 65535.                                                                                                    |

- **3.** To change an existing domain configuration, select the domain from the **Domains List**, modify the fields as necessary, and click the **Confirm** button. Select the **Cancel** button to discard any changes that have been made.
- **4.** To remove a domain, select a domain from the **Domains List** and click **Delete**. The selected domain configuration is removed.
- 5. To copy all of the domain settings of a domain, perform the following:
  - **a.** Select the domain from the **Domains List** and click **Copy**.
  - **b.** Selecting another domain from the **Domains List** and click **Paste**. The domain is updated the domains settings you have copied.
  - c. Click Confirm to save the updated information.

#### **Changing Administrator Password**

Perform the following procedure from the RPAS Web Administration Console.

- 1. Click **Change Password**. The RPAS Change Password window appears. This allows the currently logged in administrator to change his/her password that allows access to the administrative console.
- **2.** Enter the current password in the **Old Password** field. Passwords should not exceed 30 characters in length.
- 3. Enter the new password in the New Password and Confirm New Password fields.
- 4. Click **Confirm** to save the new password.

#### Adding a New Administrator Account

Perform the following procedure from the RPAS Web Administration Console.

- 1. Click Add Admin User to open the RPAS Add Admin User window. This window is used to add another RPAS administrative user.
- **2.** Enter the administrative user's name in the **User Name** field. The user name must not be used by other people.

If the user name has been used, an error dialog appears. Click **OK** on this error dialog if this occurs, and enter another name for this new administrative user.

- 3. Enter the initial password in the **Password** and **Confirm Password** fields.
- 4. Click **Confirm** to create the new administrator account.

#### **Deleting an Administrator Account**

Perform the following procedure from the RPAS Web Administration Console.

- 1. Click **Delete Admin User** to open the RPAS Delete Admin User window. This allows you to delete an RPAS administrative user.
- **2.** Select the administrative user's name from the list in the window, and click **Confirm** to delete the user account.

#### Logging Out

From the RPAS Web Administration Console, click **Logout** to exit the administrative console. This returns you to the Login screen.

### Install and Launch the RPAS Client Application

Perform the following procedure the install the RPAS Client and log in to a domain using RPAS Web Launch:

1. Start a Web browser (Internet Explorer 6 is recommended) and go to the following location/URL: http://[WEB\_SERVER\_ADDRESS]/[CONTEXT\_NAME]/web

Example: http://mspdev18:13085/RPAS/web

This address is established during the initial installation and configuration. Administrators must provide this location/URL to end users. The [WEB\_SERVER\_ADDRESS] portion of the URL is the host address where the Java application service is running. This address may also include an alternate TCP/IP port number to communicate on (for instance, for port 8080, webss:8080). The login screen appears.

- **2.** Perform one of the following based on your environment:
  - If your environment is not using Oracle Single Sign-On (SSO), enter a user name and password, select a domain from the list, and then click **Login**.
  - If you are using SSO, you will enter your SSO credentials for authentication. A login screen appears. Select a domain from the list and click **Login**. The user name must have been added to the domain to allow access.

**Note:** When using SSO, you can by-pass the login page by specifying the domain in the URL: http://[WEB\_SERVER\_ADDRESS]/[CONTEXT\_NAME]/web?domain= [Desc]. The domain with a "Description" field matching Desc will be launched automatically after the authentication. No spaces are allowed in the description field if this direct triggering mechanism feature is used.

When the **Login** button is selected, the **DomainDaemon** on the database server is contacted to verify that the specified user is allowed to access the selected domain. Ensure that the **DomainDaemon** process is running on the database server before clicking on **Login**.

If access to the domain is allowed, a security dialog window may appear.

3. If the security window appears, click Run.

After you click **Run** in the security window, a check is made to see if the RPAS Client application needs to be installed on the user's PC.

**4.** If necessary, select a directory that has at least 50 MB of free storage for installing RPAS Client, and click **OK**. A status dialog box appears as files are copied from the server to the user's PC. After the files have been copied, a RPAS installation program runs, and the RPAS Client starts. If everything is successful, the user sees a **Login Successful** message in the bottom left corner of the RPAS Client window.

**Note:** If the RPAS Client does not need to be installed on the user's PC after you click **Login**, the RPAS Client immediately starts and connects the user to the selected domain.

## **RPAS Web Launch and Oracle Retail Workspace**

If you plan to implement RPAS Web Launch in conjunction with Oracle Retail Workspace, refer to the *RPAS Administration Guide* as well as the Oracle Retail Workspace documentation for more information.

# **Appendix: Installation Order**

This section provides a guideline as to the order in which the Oracle Retail applications should be installed. If a retailer has chosen to use some, but not all, of the applications the order is still valid less the applications not being installed.

**Note:** The installation order is not meant to imply integration between products.

# **Enterprise Installation Order**

- 1. Oracle Retail Merchandising System (RMS), Oracle Retail Trade Management (RTM), Oracle Retail Sales Audit (ReSA)
- 2. Oracle Retail Service Layer (RSL)
- 3. Oracle Retail Extract, Transform, Load (RETL)
- 4. Oracle Retail Active Retail Intelligence (ARI)
- 5. Oracle Retail Warehouse Management System (RWMS)
- 6. Oracle Retail Allocation
- 7. Oracle Retail Invoice Matching (ReIM)
- 8. Oracle Retail Price Management (RPM)

**Note:** During installation of RPM, you are asked for the RIBforRPM provider URL. Since RIB is installed after RPM, make a note of the URL you enter. If you need to change the RIBforRPM provider URL after you install RIB, you can do so by editing the jndi\_provider.xml file.

- 9. Oracle Retail Central Office (ORCO)
- 10. Oracle Retail Returns Management (ORRM)
- 11. Oracle Retail Back Office (ORBO) or Back Office with Labels and Tags (ORLAT)
- 12. Oracle Retail Store Inventory Management (SIM)

**Note:** During installation of SIM, you are asked for the RIB provider URL. Since RIB is installed after SIM, make a note of the URL you enter. If you need to change the RIB provider URL after you install RIB, you can do so by editing the jndi\_providers\_ribclient.xml file.

- 13. Oracle Retail Predictive Application Server (RPAS)
- 14. Oracle Retail Demand Forecasting (RDF)
- 15. Oracle Retail Category Management (CM)
- **16.** Oracle Retail Replenishment Optimization (RO)
- 17. Oracle Retail Analytic Parameter Calculator Replenishment Optimization (APC RO)
- **18.** Oracle Retail Regular Price Optimization (RPO)
- **19.** Oracle Retail Merchandise Financial Planning (MFP)
- **20.** Oracle Retail Size Profile Optimization (SPO)

- **21.** Oracle Retail Assortment Planning (AP)
- 22. Oracle Retail Item Planning (IP)
- **23.** Oracle Retail Item Planning configured for COE (IPCOE)
- 24. Oracle Retail Advanced Inventory Planning (AIP)
- 25. Oracle Retail Integration Bus (RIB)
- **26.** Oracle Retail Point-of-Service (ORPOS)
- 27. Oracle Retail Analytics Applications
- 28. Oracle Retail Data Warehouse (RDW)
- 29. Oracle Retail Workspace (ORW)

# Appendix: rsp\_manager Usage

# **Overview**

The rsp\_manager (Retail Service Pack Manager) is a Perl script system that is capable of currently patching the following:

- RPAS
- Tools
- Domains
- Solution Environments (AIP\_HOME, SCI\_HOME, etc)

This system will automatically run any creates, scripts or procedures that need to be run when a patch is applied.

# Prerequisites

You must have Perl 5.005 or later installed on your system. Most Unix variants will have this installed by default. On Windows, an installation of MKS is required.

# **Applying a Service Pack**

The following instructions describe how to install a service pack.

1. Copy component-ver.os.tar.zip

**Note:** This component will be named "-ver.os.zip" for Windows.

The service pack is shipped as a compressed .tar or .zip, depending on the platform. The file will be named based on the release level of the code contained within. Copy the service pack .tar.zip or .zip file to a standard service pack directory that you have previously set up.

### Example

Create a service pack directory at:

/files1/service\_packs

Then, copy the service pack file to:

cp ./ARPOplatform-13.0.4.26.sun.tar.zip /service\_packs

...where /service\_packs is a user-created directory for archived service packs. In Windows, this directory would resemble the directory C:\service\_packs.

2. Unpack the service pack from the .tar.zip or .zip file from step 1.

#### Example

The following are example Unix commands to unpack the service pack.

```
cd /service_packs
unzip ARPOplatform-13.0.4.26.sun.tar.zip
```

tar -xvf

This will create a subdirectory in your service pack directory named the same as the service patch/pack version, which contains a directory for the platform. In this directory, you will see subdirectories for each of the modules this service pack is updating. For example, if this service pack has updates to RPAS, domains, and tools, the following module directories could be created:

/service\_packs/ARPOplatform/13.0.4.26/sun/rpas

/service\_packs/ARPOplatform/13.0.4.26/sun/domain

/service\_packs/ARPOplatform/13.0.4.26/sun/tools

Additionally, this document, Release Notes, and a copy of any service pack installation scripts/libraries will be copied to a location such as:

/service\_packs/ARPOplatform/13.0.4.26

**Note:** In Windows, you may use WinZip or a similar unzipping tool for this step.

**3.** Apply the service pack on a staging or production server. After extracting the service pack, you will have to apply the service pack to the installed components and any domains that have been built. Note that the service pack installation should be carried out on the same operating system as that on which the product resides.

The syntax of applying a service pack with *rsp\_manager* is:

rsp\_manager -install -sp <sp path> -domain <domain path>

#### Example 1

To apply service pack 13.0.4.26 for ARPOplatform and domain /domain1, use the following commands:

cd /service\_packs/ARPOplatform/13.0.4.26/

./rsp\_manager -install -sp sun -domain /domain1

#### Example 1

To turn on file logging of the output and store the results of the application in domain1.log, use the following commands:

cd /service\_packs/ARPOplatform/13.0.4.26/

./rsp\_manager -install -sp sun -domain /domain1 -log domain1.log

Following installation, a validation process will be run against your patched install.

# **Applying Service Packs on Multiple Domains**

If you have more that one domain running off the same ARPOplatform, it is possible to create a domain list file and supply that file path, instead of the domain path, as an argument. This will be a text file with a full path to a domain on each line.

The additional syntax of *rsp\_manager* is:

```
rsp_manager -install -sp <sp path> -domain <domain_list_file>
```

#### Example

To install service pack 13.0.4.26 for ARPOplatform and all domains listed in /files/domain\_list.txt, use the following commands: cd /service packs/ARPOplatform/13.0.4.26/

./rsp\_manager -install -sp sun -domain /files/domain\_list.txt

...where /files/domain\_list.txt looks similar to this:

cat /files/domain\_list.txt

/domains/domain1

/domains/domain2

/domains/domain3

**Note:** Logging will work with multiple domains, but only one file will be created and written to. This single log will contain the output from all updated modules and domains.

# **Optional Arguments or Commands for rsp\_manager**

rsp\_manager has optional arguments that will allow you to perform tasks such as an installation version report, install or patch validation, and patch application forcing. The following sections provide details on these arguments.

#### -no\_rpas

This flag stops your RPAS\_HOME from being patched. This can be used in conjunction with –no\_tools, but still passing domains, in order to upgrade a domain to your RPAS\_HOME code level without performing an RPAS upgrade.

### -no\_tools

This flag stops your RIDE\_HOME from being patched. This can be used in conjunction with –no\_rpas, but still passing domains, in order to upgrade a domain to your RPAS\_HOME code level without performing a tools upgrade.

### -no\_domain

This flag stops the patch from being applied to any domains.

### -log <logfile>

Although logging is done by default, the log will be saved to the current working directory as a date-stamped filename. This flag allows you to change the name of the log file created to the argument you pass.

#### -force

This flag enforces the application of the patch/pack regardless of the versions that the components report. This allows you to reapply a patch that has already been applied, while also running any update scripts that might have already been run.

#### Example

To force reinstallation of the 13.0.4.26 service patch onto your installation and a single domain, with logging:

cd /service\_packs/ARPOplatform/13.0.4.26/

./rsp\_manager -install -sp sun -domain /domain1 -log domain1.log -force

### -validate

This flag is run by default at the end of all –install processes. The purpose of this flag is to validate components of the service patch/pack against your installation. Currently, this will only check your core binaries and libraries in both RPAS\_HOME and RIDE\_HOME. Tests include permissions comparisons and file checksum validation, which are represented in the output as "P" or "C" respectively upon errors.

#### Example

To validate the 13.0.4.26 Sun service patch against your installation any time after patching:

cd /service\_packs/ARPOplatform/13.0.4.26/

./rsp\_manager -validate -sp sun

Validating your updated install against the service pack/patch -

.....

....

Validation complete...

Files Checked: 106

Files Passed: 106

Files Failed: 0

Note that the number of files checked might not match the above number, as it changes quantity based on platform and patch version. If any files fail, a listing of those failed files will be presented, each being preceded by flags ("C" or "P") to indicate which check(s) failed.

#### -report

This flag checks each component of your installation, including domain(s) that you pass in, and reports the current service pack/patch level of each. If you believe that a patch has been applied, yet you are still having an issue that is reported to be resolved, the output of this flag will confirm whether the patch has actually been applied.

#### Example

To check versions of installed components and domains listed in the /files/domain\_list.txt text file:

```
./rsp_manager -report -domain /files/domain_list.txt
rpas level: 13.0.4.26
tools level: 13.0.4.26
/domains/domain1: 13.0.4.26
/domains/domain2: 13.0.4.26
/domains/domain3: 13.0.4.26
```

This output shows that RPAS\_HOME, RIDE\_HOME, and the domains listed have all been patched up to 13.0.4.26.

This report output, along with the output of a -validate execution, can be of great use to support when trying to debug an issue.

# **Optional Environment Variables**

**Note:** The following process is not a suggested installation process, but Oracle Retail acknowledges that it may be more efficient in some limited cases.

Since rsp\_manager relies on the Retek.pm library, this file must normally be in the same directory as that from which you run rsp\_manager. You may use an environment variable to point to the path that contains the library so that they can be split from each other. A useful instance would be setting up a directory in your path and placing rsp\_manager inside, while using the RSP\_HOME environment variable to point to the directory that contains the Retek.pm file. This would allow you to run rsp\_manager from anywhere on the system.

#### Example

To be able to run rsp\_manager from anywhere:

- > cd /service\_packs/ARPOplatform/13.0.4.26/
- > ls

rsp\_manager Retek.pm

```
> mkdir ~/bin
```

- > cp ./rsp\_manager ~/bin/
- > export PATH=~/bin:\$PATH
- > export RSP\_HOME=/service\_packs/ARPOplatform/13.0.4.26

At this point, you can cd to anywhere on the disk and run rsp\_manager.

Please keep in mind that if you do choose to split these files, when you obtain new copies of the script and library, you will need to place them into the locations you reference in \$PATH and \$RSP\_HOME.